Here is how to earn the Longitude Certificate:

Go to timeanddate.com, click on Time Zones Map.

## srigsby@bmtisd.com

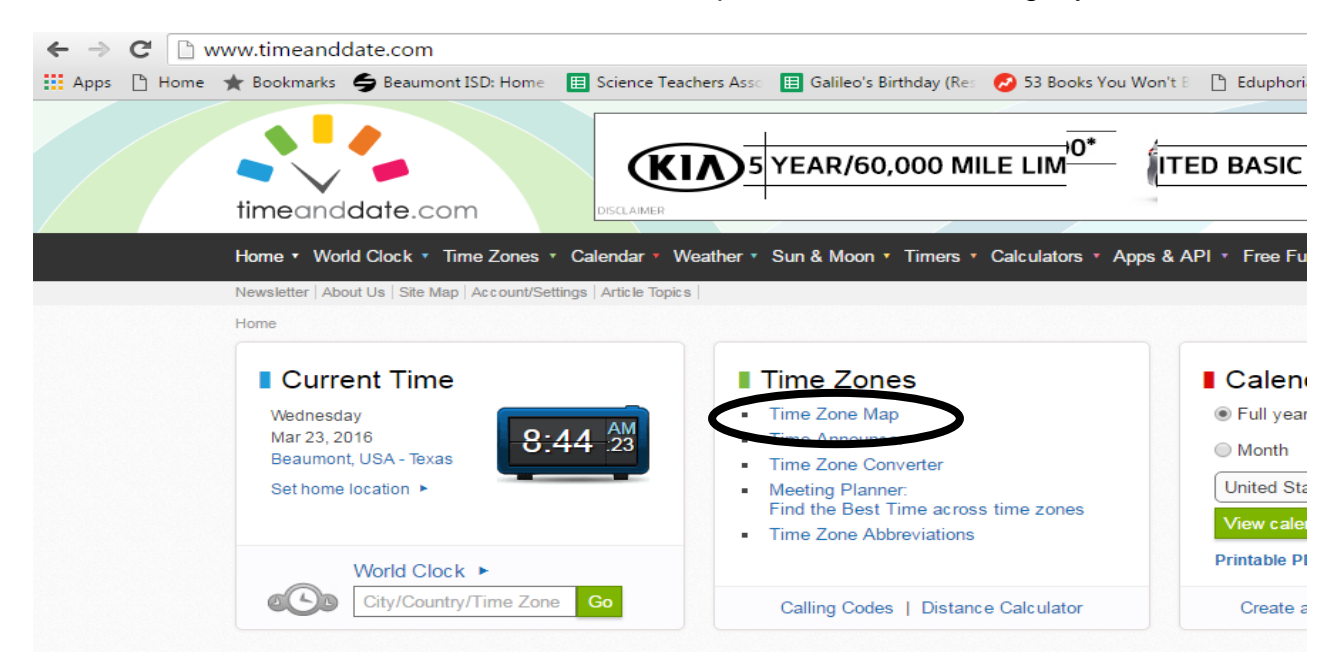

Click on a city in EACH time Zone (the dots) and record their info.

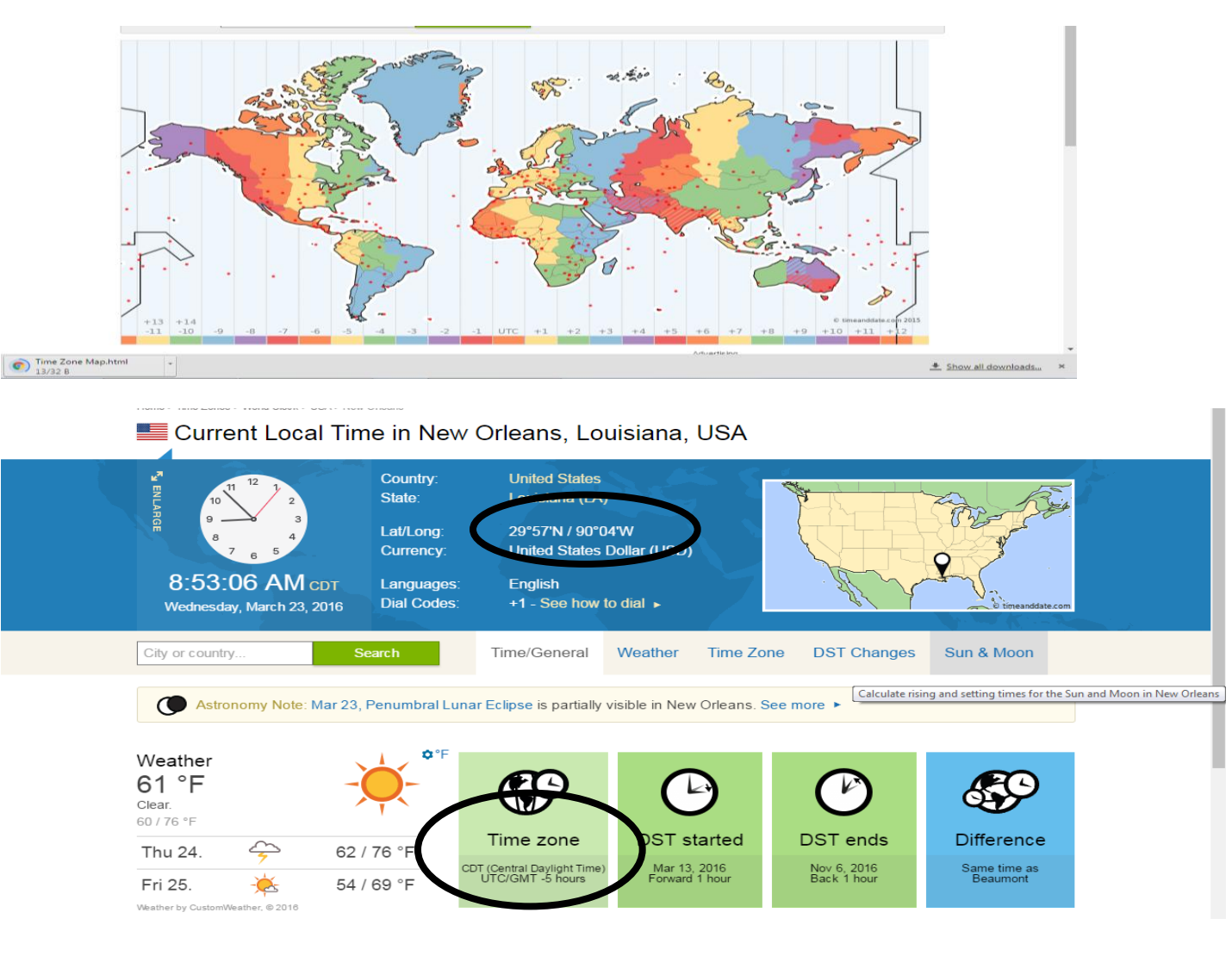

## Longitude Award Assignment

Name \_\_\_\_\_

## Teacher \_\_\_\_\_

Find and record a city for at least 22 time zones and complete the following chart. Be sure to find your cities on a map. Have your parent sign this chart when you are finished.

| City     | Country | Longitude | Time Zone        |
|----------|---------|-----------|------------------|
|          |         |           | Hours + or - UTC |
| Beaumont | USA     | 94° W     | -5               |
|          |         |           |                  |
|          |         |           |                  |
|          |         |           |                  |
|          |         |           |                  |
|          |         |           |                  |
|          |         |           |                  |
|          |         |           |                  |
|          |         |           |                  |
|          |         |           |                  |
|          |         |           |                  |
|          |         |           |                  |
|          |         |           |                  |
|          |         |           |                  |
|          |         |           |                  |
|          |         |           |                  |
|          |         |           |                  |
|          |         |           |                  |
|          |         |           |                  |
|          |         |           |                  |
|          |         |           |                  |
|          |         |           |                  |